# LynuxWorks Development Tools CodeWarrior IDE Edition User's Guide

Release 1 DOC-0393-01 Product names mentioned in *LynuxWorks Development Tools CodeWarrior IDE Edition User's Guide* are trademarks of their respective manufacturers and are used here for identification purposes only.

Copyright ©1987 - 2002, LynuxWorks, Inc. All rights reserved. U.S. Patents 5,469,571; 5,594,903

Printed in the United States of America.

All rights reserved. No part of *LynuxWorks Development Tools CodeWarrior IDE Edition User's Guide* may be reproduced, stored in a retrieval system, or transmitted, in any form or by any means, electronic, mechanical, photographic, magnetic, or otherwise, without the prior written permission of LynuxWorks, Inc.

LynuxWorks, Inc. makes no representations, express or implied, with respect to this documentation or the software it describes, including (with no limitation) any implied warranties of utility or fitness for any particular purpose; all such warranties are expressly disclaimed. Neither LynuxWorks, Inc., nor its distributors, nor its dealers shall be liable for any indirect, incidental, or consequential damages under any circumstances.

(The exclusion of implied warranties may not apply in all cases under some statutes, and thus the above exclusion may not apply. This warranty provides the purchaser with specific legal rights. There may be other purchaser rights which vary from state to state within the United States of America.)

# Contents

\_\_\_\_\_

| PREFACE   |                                                  | v   |
|-----------|--------------------------------------------------|-----|
|           | For More Information                             | v   |
|           | Typographical Conventions                        | vi  |
|           | Special Notes                                    | vi  |
|           | Technical Support                                | vii |
|           | LynuxWorks U.S. Headquarters                     | vii |
|           | LynuxWorks Europe                                | vii |
|           | World Wide Web                                   | vii |
| CHAPTER 1 | Overview                                         | 1   |
| CHAPTER 2 | DEVELOPING APPLICATIONS                          | 3   |
|           | Development Process Overview                     |     |
|           | Stationery Files                                 | 4   |
|           | Creating a Custom Project from a Stationery File | 5   |
|           | Editing Source Files                             | 7   |
|           | Using the vi Editor                              | 7   |
|           | Using the CodeWarrior IDE Editor                 |     |
|           | Building a Project                               | 9   |
|           | Debugging Applications                           |     |
|           | Building a Release Version                       |     |
|           | Running the Application on the Target            | 14  |
|           | Creating a Hello World Application Example       |     |
|           | Open the helloworld.c Stationery File            |     |
|           | Target System Settings                           | 15  |
|           | Compiling helloworld.c                           |     |
|           | Debugging helloworld.c                           | 17  |

| CHAPTER 3 | LYNUXWORKS MENU ITEMS                        | 19 |
|-----------|----------------------------------------------|----|
|           | Overview                                     |    |
|           | Accessing the Target System                  |    |
|           | LynuxWorks Menu Items                        |    |
|           | Telnet                                       |    |
|           | Ftp                                          |    |
|           | Target Process Viewer                        |    |
|           | System Viewer                                |    |
|           | Build and Copy Executable                    |    |
|           | Copy Executable                              |    |
|           | Target Command Execution                     |    |
|           | GDB                                          |    |
|           | TotalDB                                      |    |
|           | Host Shell                                   |    |
|           | Help                                         |    |
|           | Target System Panel                          |    |
|           |                                              |    |
| CHAPTER 4 | TARGET SYSTEM CONFIGURATIONS                 |    |
|           | LynxOS Target Systems                        |    |
|           | Hard Disk Targets                            |    |
|           | Diskless Targets                             |    |
|           | Generating a KDI                             |    |
|           | BlueCat Linux Target Systems                 |    |
|           | Diskless Targets                             |    |
|           | Generating BlueCat Target Images             |    |
|           | Installing BlueCat Linux on a Target Disk    |    |
| CHAPTER 5 | CUSTOMIZING THE INTERFACE                    |    |
|           | Adding LynuxWorks Buttons to the Toolbar     |    |
|           | Setting the Cross-Development Tools Location |    |
|           | Changing LynuxWorks Menu Button Actions      |    |
| INDEX     |                                              | 45 |

# Preface

This document contains information on configuring and using LynuxWorks Development Tools, CodeWarrior Integrated Development Environment Edition.

# For More Information

For additional information pertaining to LynuxWorks Development Tools, CodeWarrior IDE Edition, refer to the following printed and online documentation.

• LynuxWorks CodeWarrior IDE Edition Release Notes

This document contains installation instructions, late-breaking information, and known limitations for this release.

• LynxOS Installation Guide

This manual supports the initial installation and configuration of LynxOS and the X Windows System.

• LynxOS User's Guide

This document contains information about basic system administration and kernel level specifics of LynxOS. It contains a "Quick Starting" chapter and covers a range of topics, including tuning system performance and creating kernel images for embedded applications.

LynxOS Release Notes

This document contains late-breaking information for LynxOS.

• BlueCat Linux User's Guide

Contains information on installation and use of BlueCat Linux

• Online information

CodeWarrior IDE Edition documentation provided by Metrowerks is included with the CodeWarrior product in HTML format. The online help system can be accessed by clicking the **Help** menu button.

For more information on using CodeWarrior IDE for developing native applications for Linux or Solaris, see the MetroWerks online documentation or website (www.metrowerks.com).

# **Typographical Conventions**

The typefaces used in this manual, summarized below, emphasize important concepts. All references to filenames and commands are case sensitive and should be typed accurately.

| Font and Description                                                                                              | Examples                                                         |
|----------------------------------------------------------------------------------------------------|------------------------------------------------------------------|
| <i>Italicized</i> ; used for book titles, text representing a variable, function names and new terms.             | Refer to the LynxOS User's Guide.<br>mv file1 file2<br>getenv()  |
| <b>Bold</b> ; Keyboard options, button names,<br>menus, and command lines and options<br>entered on the computer. | Enter, Ctrl-C<br>Click OK<br>Help -> About LynuxWorks<br># ls -1 |

# **Special Notes**

The following notations highlight any key points and cautionary notes that may appear in this manual.

**NOTE:** These callouts note important or useful points in the text.

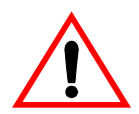

**CAUTION!** Used for situations that present minor hazards that may interfere with or threaten equipment/performance.

# **Technical Support**

LynuxWorks Technical Support is available Monday through Friday (holidays excluded) between 8:00 AM and 5:00 PM Pacific Time (U.S. Headquarters) or between 9:00 AM and 6:00 PM Central European Time (Europe).

The LynuxWorks World Wide Web home page provides additional information about our products, Frequently Asked Questions (FAQs), and LynuxWorks news groups.

#### LynuxWorks U.S. Headquarters

Internet: support@lnxw.com Phone: (408) 979-3940 Fax: (408) 979-3945

#### LynuxWorks Europe

Internet: tech\_europe@lnxw.com Phone: (+33) 1 30 85 06 00 Fax: (+33) 1 30 85 06 06

## World Wide Web

http://www.lynuxworks.com

Preface

# CHAPTER 1 OVERVIEW

LynuxWorks Development Tools, CodeWarrior Integrated Development Environment (IDE) Edition is a fully-featured development environment that supports all LynuxWorks cross-development platforms. This software combines the quality of LynuxWorks cross-development tools with a single integrated development environment provided by Metrowerks' CodeWarrior IDE.

The LynuxWorks Development Tools, CodeWarrior IDE Edition provides an intuitive user interface that facilitates editing and debugging source code. The creation of complicated makefiles can be automated with drag-and-drop functionality. If a command line interface is preferred, developers can use the CodeWarrior IDE to manage and create new projects from UNIX makefiles.

The LynuxWorks CodeWarrior IDE Edition product includes LynuxWorks "stationery" projects that allow users to create applications based on sample template code. This template code allows users to start projects with fully functional code that can be compiled and executed.

# CHAPTER 2 Developing Applications

This chapter describes the process of developing and debugging applications with LynuxWorks Development Tools, CodeWarrior IDE Edition.

## **Development Process Overview**

The following figure details the key steps of the LynuxWorks Development Tools, CodeWarrior IDE Edition development process:

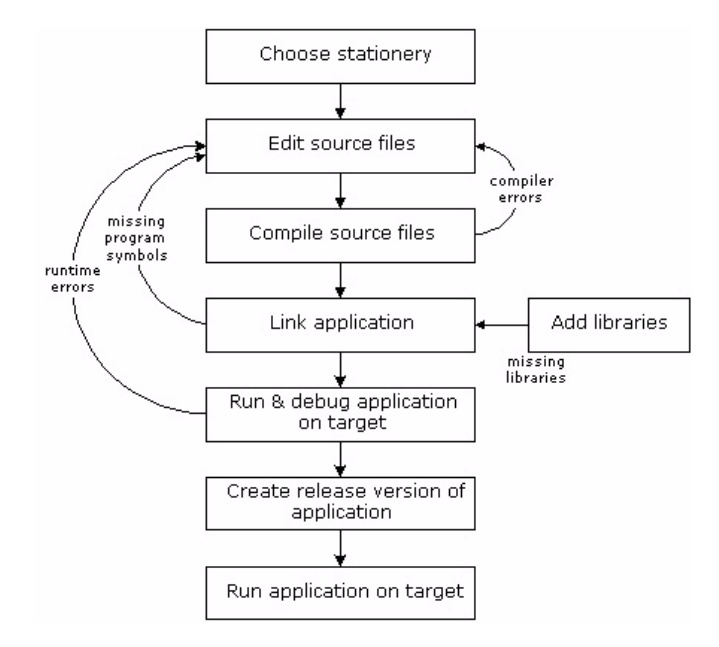

Figure 2-1: The Development Process Chart

3

# **Stationery Files**

LynuxWorks Development Tools, CodeWarrior IDE Edition includes a number of sample projects, also known as project stationery files. These stationery files provide examples of pre-configured settings and application source code.

Stationery files allow users to start the development process with a project similar to their own.

Each stationery file includes two targets for each supported target operating system and architecture combination. The first target option (\_D) builds a debug version of the application. The second target (\_R) creates a release version, with the debug information removed.

The following table describes the available stationery files included with LynuxWorks Development Tools, CodeWarrior IDE Edition:

| Stationery file                        | Description                                                                                            |
|----------------------------------------|----------------------------------------------------------------------------------------------------|
| C++_Hello_World_Application            | Simple C++ application                                                                                 |
| C_Hello_Application                    | Simple C application                                                                                   |
| C_CURSES_Application                   | C application that uses the libncurses library                                                         |
| C_Condition_Variable_Mutex_Application | Multi-threaded C application that uses condition variables and mutexes                                 |
| C_Fork_Exec_Application                | C application that shows use of the fork() and exec() functions                                        |
| C_Interval_Timers_Application          | C application that uses POSIX1b facilities<br>for creating, reading, and deleting an<br>interval timer |
| C_POSIX_Message_Queues_Application     | C application that uses message queues.<br>This stationery is supported for LynxOS<br>targets only.    |
| C_POSIX_Multithreaded_Application      | Multi-threaded C application                                                                           |
| C_POSIX_Semaphores_Application         | C application that uses semaphores to synchronize two processes                                        |

#### **Table 2-1: Available Stationery Files**

| Stationery file                   | Description                                                                                                    |
|-----------------------------------|----------------------------------------------------------------------------------------------------|
| C_POSIX_Shared_Memory_Application | C application that uses the shm_open<br>function the POSIX1b mmap facility. This<br>stationery is supported for LynxOS<br>targets only. |
| C_POSIX_Signal_Application        | C application that uses POSIX signal handling functions                                                                                 |
| C_Priority_Application            | C application that modifies priority of a child process                                                                                 |
| C_Realtime_Events_Application     | C application that uses POSIX1b real-time event facilities                                                                              |

Table 2-1: Available Stationery Files (Continued)

# **Creating a Custom Project from a Stationery File**

To create a custom project from a LynuxWorks stationery file:

- 1. Select File -> New from the Project toolbar.
- Click the Project tab in the New window to display the available stationery sets.
- 3. Click LynuxWorks Stationery in the Project tab.
- 4. Enter a project name in the **Project Name** field. Be sure to add the .mcp suffix explicitly.

To change the location of the project, type the full path to the project file in the **Location** field, or use the **Set** button to select the directory. Clicking **Set** opens a window to navigate through the system's directories.

5. Click the **OK** button.

| Project V File V Object | Project name:<br>new_project.mcp<br>Location:<br>//home/dan/new_project/ Set<br>Add to project:<br>\$ |
|-------------------------|----------------------------------------------------------------------------------------------------|
|-------------------------|----------------------------------------------------------------------------------------------------|

The following figure is an example of the **New** window:

Figure 2-2: The New Window

As a result, the **New Project** window appears, listing sample projects. The following figure details the **New Project** window:

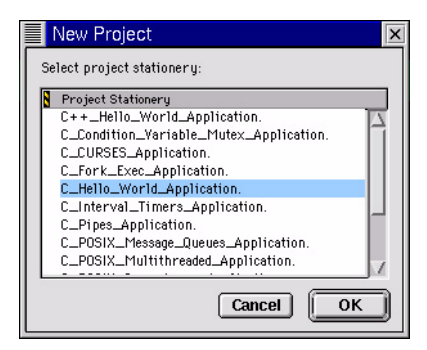

Figure 2-3: The New Project Window

- 6. Select a sample project (stationery file).
- 7. Press the **OK** button to complete the new project setup.

The new project is configured with the following information from the stationery file:

- Source files and libraries
- Dependencies
- Preferences and target settings

LynuxWorks Development Tools, CodeWarrior IDE Edition creates a new project based on the selected stationery file and automatically opens it.

**NOTE:** If cross development tools are not installed on the development host, warning messages appear that the build target cannot be found. If the specified build targets are not required for development, these messages can be ignored. If these cross-development tools are required, ensure that they are installed properly on the host system.

# **Editing Source Files**

Source files can be edited in LynuxWorks Development Tools, CodeWarrior IDE Edition with either the default CodeWarrior IDE screen editor or the vi text editor.

### Using the vi Editor

For information on using the vi editor, see the vi(1) man page. To set vi as the default editor:

- 1. Select the Edit -> Preferences.
- 2. Select the IDE Extras panel.
- 3. Click the Use External Editor checkbox in the IDE Extras panel.

### Using the CodeWarrior IDE Editor

The CodeWarrior IDE editor can automatically verify the balance of parentheses, brackets, and braces. Pop-up context menus provide quick navigation to the beginning of functions, or header files. C/C++ keywords are color-coded for ease of recognition and navigation. Custom keyword sets can also be defined.

The CodeWarrior IDE editor uses a graphic difference engine that can display the differences between two source code files. The contents of the two files are displayed in a split-screen, with differences marked in color.

To open a project source file for editing:

- 1. Click the File tab in the Project window to view the source files.
- 2. Open the **Source** folder and double click on the appropriate file to open it.

The following figure illustrates the selection of a source file:

| new   | _projec  | t.mcp     |                  |       |        |      |       |    |    |     |
|-------|----------|-----------|------------------|-------|--------|------|-------|----|----|-----|
| File  | Edit     | Search    | Project          | Depul | LynuxW | orks | Windo | w  | He | elp |
| Files | 05_x86_R | Order / 1 | ↓ 🔃<br>Fargets \ | ¥ 🔇   |        | 1    |       |    |    |     |
| *     | File     |           |                  |       |        | Code | Data  | 10 | *  | 1   |
| 7 🗸 🐧 | Sources  |           |                  |       |        | 0    | 0     |    | 1  | oľ  |
| ¥     | hello.c  |           |                  |       |        | 0    | 0     | •  |    |     |
|       |          |           |                  |       |        |      |       |    |    |     |
|       | 1 file   |           |                  |       |        | 0    | 0     |    |    |     |

Figure 2-4: Selecting a Source File

The file is opened in the **Editor** window. The following figure shows the default CodeWarrior IDE **Editor** window:

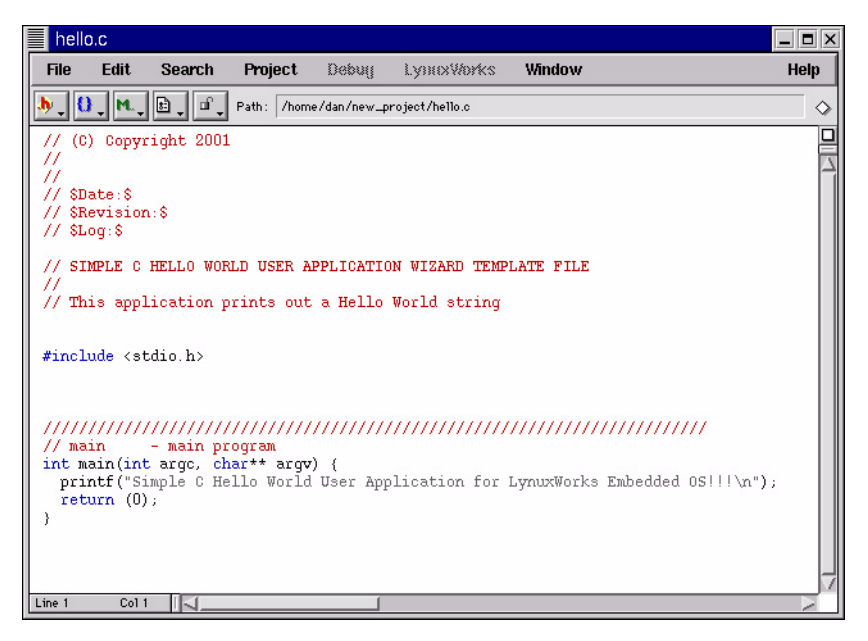

Figure 2-5: A Sample Editor Window

## **Building a Project**

The LynuxWorks Development Tools, CodeWarrior IDE Edition provides access to LynuxWorks cross-development tools. It supports the creation of executables for different target architectures from a single project. The appropriate toolset must be selected for each target before the project can be built.

Use the following procedure to select an appropriate toolset for a target:

- Open the Target Settings panel from the Edit menu, where Target is the name of the currently selected target. For example, select LynxOS\_x86\_R Settings from the Edit menu.
- 2. Click the Linker button in the Target Settings panel to change the Linker.
- 3. Select a linker.

The following linkers are supported on the host:

- GCC Linker Native host linker
- GCC LynxOS X86 Linker LynxOS x86 cross development tools
- GCC LynxOS PPC Linker LynxOS PowerPC cross development tools
- GCC LynxOS MIPS Linker LynxOS MIPS cross development tools
- GCC BlueCat ARM Linker BlueCat Linux ARM cross development tools
- GCC BlueCat PPC Linker BlueCat Linux PowerPC cross development tools
- GCC BlueCat SH Linker BlueCat Linux SH cross development tools
- GCC BlueCat X86 Linker BlueCat Linux x86 cross development tools

The following figure shows the Target Settings panel:

| LynxOS_x86_R Settin                                                                                                    | js                                                                                            |                                                                                                    |                 |
|----------------------------------------------------------------------------------------------------|-----------------------------------------------------------------------------------------------|----------------------------------------------------------------------------------------------------|-----------------|
| Target Settings Panels                                                                                                    | Target Settings                                                                               |                                                                                                    |                 |
| <ul> <li>▼ Target</li> <li>▲ Target Settings<br/>Access Paths<br/>Build Extras<br/>Runtime Settings<br/>File Mappings<br/>Source Trees<br/>GNU Target</li> <li>♥ Language Settings<br/>GNU Compiler</li> <li>♥ Linker</li> <li>♥ Linker</li> <li>♥ Costom Keywords</li> <li>♥ Debugger</li> <li>♥ Other Executables<br/>Debugger Settings<br/>GNU Tool Commands</li> </ul> | Target Name<br>Linker<br>Pre-linker<br>Output Directory:<br>{Project}<br>Save project entries | None<br>GCC Linker<br>GCC BlueCat ARM Linker<br>GCC BlueCat PPC Linker<br>GCC BlueCat SH Linker<br>GCC BlueCat X86 Linker<br>GCC LynxOS MIPS Linker<br>GCC LynxOS PPC Linker<br>GCC LynxOS X86 Linker | Choose<br>Clear |
| Factory Settings                                                                                                    | Revert Panel                                                                                  | Export Panel Import                                                                                                    | Panel Save      |

Figure 2-6: The Target Settings Panel

Selecting the linker in the **Target Settings** panel also selects the cross-development tools, such as the compiler and assembler, as well as default options.

Once the Linker is selected, follow these steps to build a project:

1. Select the Targets tab in the Project window.

The list of available targets is displayed.

- 2. Choose the debug target (debug targets are appended with \_D).
- 3. Click the Make icon on the toolbar.

The following figure shows the Targets view:

| new_project.mcp                           | _ 🗆 X     |
|-------------------------------------------|-----------|
| File Edit Search Project Debug LynuxWorks | Window    |
|                                           | Help      |
| 😢 Lyn×0S_×86_R 🖕 🄃 🖋 🧐 Þ 📳                |           |
| Files Link Order Targets                  |           |
|                                           | WP        |
|                                           | <u>66</u> |
|                                           |           |
|                                           |           |
| ALUNX0S_ppc_D                             |           |
| OLUNXOS_mips_R                            |           |
| ALUNXOS_mips_D                            |           |
| BlueCat_x86_R                             |           |
| 0.BlueCat_x86_D                           |           |
| 6.BlueCat_ppc_R                           |           |
| 0.BlueCat_ppo_D                           |           |
| 0.BlueCat_arm_R                           |           |
| 0.BlueCat_arm_D                           |           |
| 0.BlueCat_sh_R                            |           |
| 0.BlueCat_sh_D                            |           |
| 6 targets                                 |           |

#### Figure 2-7: Targets View

Compile time errors are displayed in the **Message** window. The **Message** window can be used to navigate to errors and warnings. To move to the source code line where the compiler detected an error, double-click the error message.

The following figure shows the Error & Warnings window:

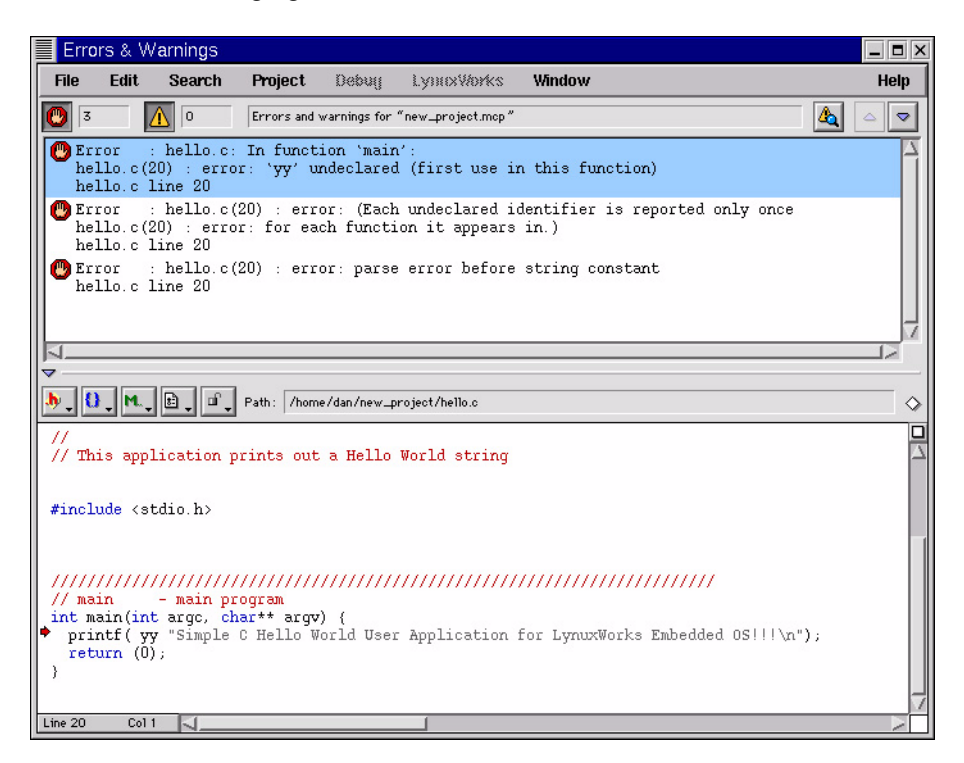

Figure 2-8: The Error & Warnings Window

## **Debugging Applications**

Before debugging can begin, an application must be compiled, linked, and downloaded to the target. Users can debug applications with the supported debugging tools GDB or Total/db. The host uses TCP/IP to communicate with the target. The target system network settings must be properly configured to be able to communicate with the host system. Other target system settings, including GDB server connection type and application target directory, are configured in the **Target System** panel of the **LynuxWorks** menu on the host system.

Refer to Chapter 3, "LynuxWorks Menu Items" on page 19 for descriptions of the LynuxWorks menu buttons and the Target System panel fields.

The following provides an example of the general procedures used when debugging applications on the target:

- 1. Open the **Target System** panel from the **LynuxWorks** menu and enter the appropriate target system configurations.
- 2. Click the **TotalDB** button from the **LynuxWorks** menu to rebuild the current project executable (if necessary), download the current project executable to the target system, and start a Total/db session.
- 3. Debug the project, setting up necessary breakpoints.

### **Building a Release Version**

When debugging is complete, the release version of the application can be created.

To build a release version of the application:

- 1. Select the Targets tab in the Project window.
- 2. Choose the release target (release targets are appended with \_R).
- 3. Click the Make icon on the toolbar.

The application is recompiled without the debug information.

# **Running the Application on the Target**

To run an application on the target:

- Download the executable on the target system using one of the LynuxWorks menu buttons (Copy Executable, Ftp or Build and Copy Executable).
- 2. Run the application on the target from a telnet session or using the **Target Command Execution** menu button.

The following figure shows the result of running an application on the target.

| Etelnet                   |                |               |                |       |
|---------------------------|----------------|---------------|----------------|-------|
| *                         |                |               |                | *     |
| * 000                     |                |               |                | *     |
| * 666                     |                |               |                | *     |
| * 666                     | 000 000        | 000000        | 000 000        | *     |
| * 666                     | 000 000        | 000 000       | 99 99          | *     |
| * 666                     | 000 000        | 666 666       | 666            | *     |
| * 666666                  | 99999 95       | 666 666       | 66 66          | *     |
| * 666666                  | 999 95         | 000 000       | 000 000        | *     |
| *                         | 000000         |               |                | *     |
| *                         | 00000 REF      | AL-TIME SYST  | EMS, INC.      | *     |
| *                         |                |               |                | *     |
| *                         | Welcome        | to LynxUS     |                | *     |
| * (3,1                    | Va FLS version | 1: 0/1000     | - F )          | *     |
| *                         |                |               |                | *     |
| *****                     | *****          | ******        | *****          | ***** |
| hash 0 00¢ ad             |                |               |                |       |
| bash-2.02# co.            |                |               |                |       |
| Jacons (dan               |                |               |                |       |
| hack-2 02¢ la             |                |               |                |       |
| balloC LupyOS v86         |                |               |                |       |
| hash-2 02\$ /helloC lunyO | 38~ 3          |               |                |       |
| Simple C Hello World User | Application fo | n Lunuvidorik | s Embedded OSI | 11    |
| bash-2 025                | opprisación ne | - L'SHUXMOIN  | S EMBCAGED UJ: |       |
|                           |                |               |                |       |

Figure 2-9: Running an Application

# **Creating a Hello World Application -- Example**

The following sections provide a step-by-step example of creating and debugging a helloworld.c file.

#### **Open the helloworld.c Stationery File**

Create a new CodeWarrior project using the LynuxWorks stationery file.

- 1. From the CodeWarrior Project Toolbar, select File -> New.
- 2. Click the **Project** tab in the **New** window to display the available stationery sets.
- 3. Click the LynuxWorks Stationery in the Project tab pane
- 4. Type a name in the project name field. For example, helloworld.mcp and click Ok.
- 5. In the New Project pop-up window, select C\_Hello\_World\_Application. and Click Ok.

A new CodeWarrior project is created with the helloworld.c source file.

### **Target System Settings**

Before compiling helloworld.c, users must first set up the CodeWarrior cross development environment. Follow these instructions to set the appropriate environment. This example assumes the target system is an x86 LynxOS platform, and is connected via ethernet.

### Choosing the Cross Development Linker

The Target System Settings (in this example called LynxOS\_x86\_D Settings), is located in the **Edit** menu of the **helloworld.mcp** project window. Select the appropriate cross development linker with the following steps:

- Open the Target Settings window by clicking on Edit-> LynxOS\_x86\_D Settings.
- 2. In the Linker pane of the Target Settings window, select the GCC LynxOS X86 Linker.
- 3. Click Save and close the Target Settings window.
- 4. From the helloworld.mcp project window, select the Targets tab and the LynxOS\_x86\_D target. An arrow should appear next to the bullseye icon after clicking. This specifies that the project is compiled for LynxOS x86 systems, with debugging information.

### Setting Target System Properties in CodeWarrior

Before using any of the LynuxWorks menu items, users must set the Target System properties in the LynuxWorks menu.

- 1. From the LynuxWorks menu, select Target System.
- At a minimum, set the target system LAN address (or host name if DNS is configured), user account, password, and GDB settings (for debugging).
- 3. Click Save when finished.

### Enabling Remote access on the Target System

To enable remote access on the target, the target system user account must include an .rhosts file. The .rhosts file specifies remote host names and user names that can access the system. For the user account guest on the host system dev\_host, edit the .rhost file as:

```
trustedhost trusteduser
dev_host guest
```

#### Compiling helloworld.c

After the target system settings are set, use the **Build and Copy** command to compile helloworld.c and copy the executable to the target.

- 1. From the LynuxWorks menu, select Build and Copy Executable. The helloworld.c file is compiled, and copied to the target system. An rcp window briefly displays.
- 2. To run the executable, open a telnet window to the target by selecting LynuxWorks -> Telnet.
- 3. In the telnet window, run the hello world program (helloC\_LynxOS\_x86) with the following command:

bash-2.02\$ ./helloC\_LynxOS\_x86

#### Debugging helloworld.c

In this example, Total/db is used to debug the hello world application on the target.

1. Start Total/db by clicking LynuxWorks -> TotalDB.

Three windows appear on the host:

gdb\_server (xterm), TDB (xterm), and Total/db.

- 2. Open the source file by selecting the helloworld.c file from the bottom left pull-down menu.
- 3. Set breakpoints by clicking on any tick marks (-) in the column left of the source. A red box appears next to the line at which the break is to occur.
- 4. Step through the program by clicking the **Run** icon.
- 5. When the program reaches the first breakpoint, step through the rest of the application by clicking the **Step** icon.
- 6. Close the Total/db window when finished.

# CHAPTER 3 Lynux Works Menu Items

This chapter describes the LynuxWorks menu items.

# **Overview**

The LynuxWorks menu provides a quick and convenient way to access the target system. This menu contains buttons to start debug utilities, run applications on the target system, execute commands on the target, and view target system activity. The LynuxWorks menu is enabled when a project is opened.

The following figure illustrates the LynuxWorks menu items:

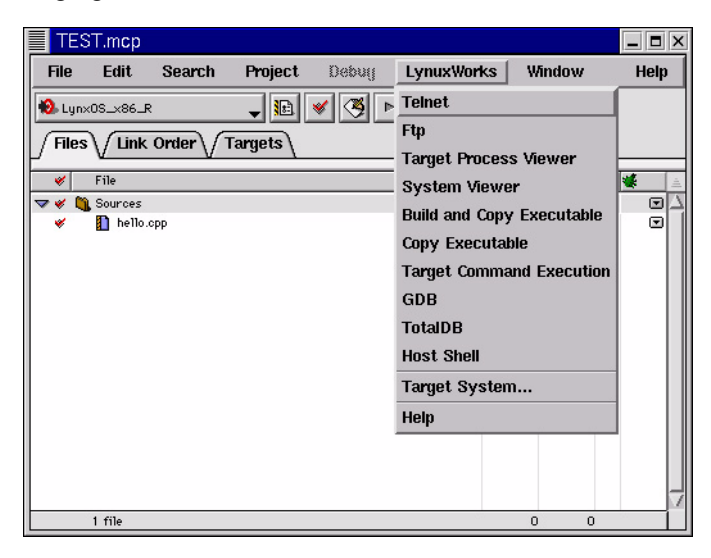

Figure 3-1: LynuxWorks Menu Items

## Accessing the Target System

Remote access must be enabled on the target system before users can use the **LynuxWorks** menu items. The host must be able to use standard facilities, such as rsh or rlogin to access the target system. The host user IDs and passwords must be compatible with the target system. There are several ways to configure a target to accept commands from a remote host. Typically, an .rhosts file on the target system is used to list trusted users and system names that can access the target.

To enable remote access, the .rhosts file in the user's home directory on the target system must be modified to include the host system name and user name.

The following is an example of an .rhosts file:

trustedhost trusteduser lynuxworks5 test devhost user1

#### LynuxWorks Menu Items

This section describes the LynuxWorks menu items. Clicking a button in the LynuxWorks menu activates a specific function of the LynuxWorks Development Tools, CodeWarrior IDE Edition product. In some cases, additional settings in the Target System panel are required. Refer to "Target System Panel" on page 32 for details on setting up the target system.

The following sections describe the buttons available in the LynuxWorks menu.

#### Telnet

Provides telnet access to the target system.

Click on the **Teinet** button to establish a telnet connection with the target and change to the Telnet Target Directory.

To configure Telnet, set the following fields in the Target System panel:

- LAN Address
- User Name
- Password
- Telnet Port
- Telnet Target Directory

**NOTE:** If the Telnet Target Directory is empty in the **Target System** panel, the Target System Directory field is used.

The following figure illustrates a sample telnet session activated by clicking the **Telnet** button:

|   | Etelnet                    |           |              |            |            |       |
|---|----------------------------|-----------|--------------|------------|------------|-------|
|   | user name:dan<br>password: |           |              |            |            |       |
| L | *****                      | *******   | *****        | *****      | *****      | ***** |
| L | *                          |           |              |            |            | *     |
| L | *                          | 000       |              |            |            | *     |
|   | *                          | 000       |              |            |            | *     |
|   | *                          | 000       | 000 000      | 0000000    | 000 000    | *     |
|   | *                          | 666       | 666 666      | 666 666    | 66 66      | *     |
|   | -<br>-                     | 00000000  |              |            | 00 00      | . I   |
|   | *                          | 666666666 | 0000         | 999 999    | 999 99     | *     |
|   | *                          | dededede  | จจจจจจ       |            | 666 666    | *     |
|   | *                          |           | 00000 REAL   | -TIME SYST | TEMS, INC. | *     |
|   | *                          |           |              |            |            | *     |
|   | *                          |           | Welcome      | to LynxOS  |            | *     |
|   | *                          | ( 3.1.0a  | FCS version: | 071000     | -F)        | *     |
|   | *                          |           |              |            |            | *     |
|   | *****                      | *****     | ******       | *********  | ******     | ***** |
|   | back=2.02¢ ad              |           |              |            |            |       |
|   | bash-2.02\$ cu .           |           |              |            |            |       |
|   | /acorn/dan                 |           |              |            |            |       |
|   | bash-2,02\$                |           |              |            |            |       |

Figure 3-2: Telnet Session

#### Ftp

Provides FTP access to the target system.

Click on the **Ftp** button to open an FTP connection with the target. The auto-login facility of ftp is used. After the FTP connection is established, files can be copied to and from the host and target.

To configure Ftp, set the following fields in the Target System panel:

- LAN Address
- User Name
- Password
- FTP Port
- FTP Target Directory

**NOTE:** If the FTP Target Directory is empty in the **Target System** panel, the Target System Directory field is used.

The following figure illustrates a sample FTP session activated by clicking the **Ftp** button:

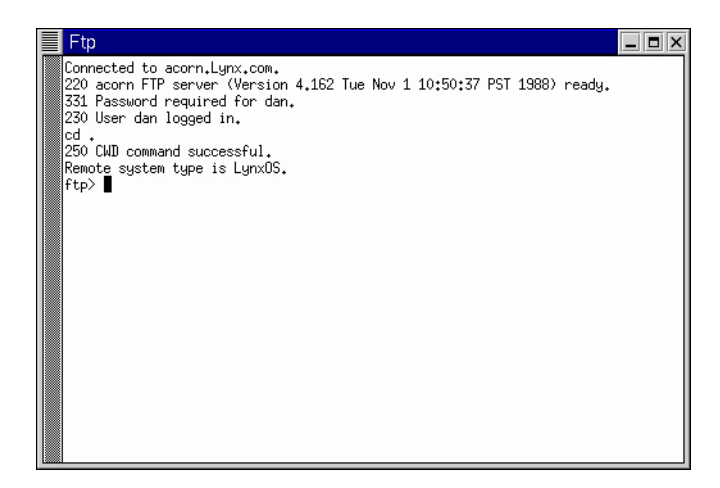

Figure 3-3: FTP Session

#### **Target Process Viewer**

Provides a view of target system activity.

Click on the **Target Process Viewer** button to open a telnet session to the remote target and execute the command specified by the **Process Viewer Command**.

To configure the Target Process Viewer, set the following fields in the Target System panel:

- LAN Address
- User Name
- Password
- Process Viewer Command

Any target-supported process view command (ps, for example) can be specified as the **Process Viewer Command**.

The following figure shows the result of clicking the Target Process Viewer button.

| EProcessView                  |                |                                       |                    | _ <b>=</b> × |
|-------------------------------|----------------|---------------------------------------|--------------------|--------------|
| *****                         | *****          | *****                                 | *****              | ****         |
| *                             |                |                                       |                    | *            |
| * 666                         |                |                                       |                    | *            |
| * 666                         |                |                                       |                    | *            |
| * 666                         | 666 666        | 000000                                | 666 666            | *            |
| * 666                         | 999 999        | 000 000                               | 66 66              | *            |
| * 666                         | 000 000        | 000 000                               | 000                | *            |
| * (199999999                  | ଜୋବାବାବ        | 666 666                               | 1919 1919          | *            |
| * [9]9]9]9]9                  | 6666           | લવલ લવલ                               | 1999 1999          | *            |
| *                             | GAGGGGG        | TTHE OVER                             | THE THE            | *            |
| *                             | REAGE KEHT-    | TIME STST                             | EMS, INC.          | *            |
| *                             | 11-1           |                                       |                    | <u>*</u>     |
| * (710-                       | ECC uppoint    | 0 Lynx05                              | - E \              | 1            |
| * \ 3.1.00                    | rus version.   | 071000                                | - F /              |              |
| *                             |                | e ske ske ske ske ske ske ske ske ske | ****               | *********    |
|                               | *****          |                                       | ՠՠՠՠՠՠՠՠՠՠՠՠՠՠՠՠՠՠ | ****         |
| hash-2.02\$ pst sleep 5t exit |                |                                       |                    | I            |
| pid ppid porp pri text. stk   | data tim       | ne devi us                            | ser Siname         |              |
| 14 4 14 17 372 12             | 88 0.8         | 8 ttup0 d                             | an W/bin/bash      |              |
| 48 14 48 17 44 8              | 56 0.8         | 8 ttup0 d                             | an C/bin/ps        |              |
| 38948K/OK free physical/virt  | ual, 580K used | (in this                              | display)           |              |
|                               |                |                                       | 2010/06/07/08      |              |

Figure 3-4: Target Process Viewer

#### **System Viewer**

Views target system activity.

Click on the **System Viewer** button to launch the LynxOS cross-process viewer server on the target and the LynxOS cross-process viewer client on the host. A real-time histogram detailing target system activity is displayed.

To configure System Viewer, set the following field in the Target System panel:

- LAN Address
- User name

The following figure shows a sample System Viewer window.

| PosixWorks Cr                                 | ross Process Viewer [Target=acorn]                                            |       |
|-----------------------------------------------|-------------------------------------------------------------------------------|-------|
| <u>I</u> ds ⊻iew Opti                         | ions <u>C</u> olors                                                           | Help  |
| Load averages:<br>CPU states:<br>1 processes: | 0.001 0.000 0.000<br>99.0% idle 0.0% user 0.0% kernel<br>1 sleeping, 0 on cpu | _     |
| Type TOTAL<br>REAL 48768                      | LNH Free User Kern<br>38936 42284 2504 3980                                   | -     |
| Processes                                     | pid ppid pri text data                                                        | stack |
| /bin/bash                                     | 7 24 17 372 88                                                                | 12    |
| 1                                             |                                                                               |       |

Figure 3-5: The System Viewer Window

#### **Build and Copy Executable**

Downloads the current project executable to the target system.

Click the **Build and Copy Executable** button to download the current project executable on the target system. Before starting the operation, the modification time of the sources is compared with the modification time of the current project executable (if any) and, if necessary, the executable is rebuilt.

To configure **Build and Copy Executable**, set the following fields in the **Target System** panel:

- LAN Address
- User Name
- Target Directory

To provide remote access, the .rhosts file in the user's home directory on the target system must be modified to allow access from the host by adding the host system name and user name. See "Accessing the Target System" on page 20 for more information.

### **Copy Executable**

Copies the current project executable onto the target system.

Click on the **Copy Executable** button to copy the current project executable to **Target Directory** without checking the modification time of the sources and the executable.

To configure **Copy Executable**, set the following fields in the **Target System** panel:

- LAN Address
- User Name
- Target Directory

To provide remote access, the .rhosts file in the user's home directory on the target system must be modified to allow access from the host. See "Accessing the Target System" on page 20 for more information.

#### **Target Command Execution**

Executes a command on the target system.

Click the **Target Command Execution** button to open a telnet session on the remote target and execute the command specified by the **Target Execution Command**. The result of the command is displayed on the host in an xterm window.

To configure **Target Command Execution**, set the following fields in the **Target System** panel:

- LAN Address
- User Name
- Password
- Target Execution Command

The following figure shows the result of the ls -la command using the Target Command Execution button.

| ETargetExecute        |                                  |                                           |                             |                                             | _ <b>=</b> ×                                      |
|-----------------------|----------------------------------|-------------------------------------------|-----------------------------|---------------------------------------------|---------------------------------------------------|
| *                     | 81-0-0                           |                                           |                             |                                             | *                                                 |
| *                     | 000                              |                                           |                             |                                             | *                                                 |
| *                     | 666                              |                                           |                             |                                             | *                                                 |
| *                     | 000                              | 000 000                                   | 000000                      | 000 000                                     | *                                                 |
| *                     | 000                              | 000 000                                   | 000 000                     | 00 00                                       | *                                                 |
| *                     | 000                              | 000 000                                   | 666 666                     | 666                                         | *                                                 |
| *                     | 000000000                        | 00000                                     | 666 666                     | 00 00                                       | *                                                 |
| *                     | 000000000                        | 999                                       | 666 666                     | 666 666                                     | *                                                 |
| *                     |                                  | GAGAGAG                                   | THE OUT                     |                                             | *                                                 |
| *                     |                                  | GGGGG KEHL                                | -TIME SYST                  | EMS, INC.                                   | *                                                 |
| *                     |                                  | lie Leene                                 |                             |                                             | *                                                 |
| ÷                     | 1710-                            | ECC uppoint                               | 071000                      | - 5 \                                       | Ĵ                                                 |
| *                     | ( 3+1+0a                         | rub version;                              | 071000                      | - F /                                       | *                                                 |
| ******                | ie de de de de de de de de de de | ie ale ale ale ale ale ale ale ale ale al | a a a a a a a a a a a a a a | a de ale ale ale ale ale ale ale ale ale al | ere<br>Ar ale ale ale ale ale ale ale ale ale ale |
|                       |                                  |                                           |                             |                                             |                                                   |
| hash-2.02\$ cd .      |                                  |                                           |                             |                                             |                                                   |
| bash-2.02\$ 1s -1Fa   | a: sleep 5:                      | : exit                                    |                             |                                             |                                                   |
| total 96              |                                  |                                           |                             |                                             |                                                   |
| drwxr-xr-x 2 dan      | bin                              | 512                                       | Mar 27 14:                  | 16 ./                                       |                                                   |
| drwxrwxrwx 13 root    | t wheel                          | 512                                       | Mar 23 11:                  | 13/                                         |                                                   |
| -rw-rr 1 dan          | bin                              | 1136                                      | Mar 27 15:                  | 33 .bash_histor                             | ъ                                                 |
| -rwxr-xr-x 1 dan<br>∎ | bin                              | 38923                                     | Mar 27 15:                  | 13 helloC_Lynx(                             | )S_×86 <b>*</b>                                   |

Figure 3-6: Target Command Execution

#### GDB

Starts a GDB session.

Click the **GDB** button to start gdbserver on the target, execute gdb on the host, and establish a connection between gdbserver and gdb. Two xterm windows appear on the host:

- The gdbserver window (for gdbserver running on the target)
- The gdb window (for GDB running on the host)

Before starting a GDB session, the modification time of the sources is compared with the modification time of the current executable. If necessary, the executable is rebuilt. After the executable is rebuilt, it is downloaded to the target.

The gdb window is used to enter GDB commands. The gdbserver window is used to restart gdbserver after it terminates.

To restart the GDB session:

1. Restart gdbserver in the gdbserver window by typing:

# gdbserver host:port executable\_name

where *host* and *port* correspond to the LAN Address and Port Number fields of the **Target System** panel, and *executable\_name* is the name of the application.

2. Connect with gdbserver from the gdb window by typing:

# target remote host:port

where *host* and *port* correspond to the LAN Address and Port Number fields of the **Target System** panel.

On successful completion of these steps, the connection between gdb and gdbserver is restored.

To configure GDB, set the following fields in the Target System panel:

- LAN Address
- User Name
- Password
- Type of GDB Connection (LAN or Serial)
- Port Number (for LAN connections)
- Serial Port (for Serial connections)
- Target Directory

Close the gdbserver and gdb windows to stop the GDB session.

**NOTE:** The default name of the serial device on the Linux host is /dev/ttyS0. To change this setting, copy the /etc/.CWLynuxWorks file to the home directory and edit the string corresponding to the command used to invoke GDB in this file. Refer to Chapter 5, "Customizing the Interface" for details.

The following figure illustrates a sample GDB session:

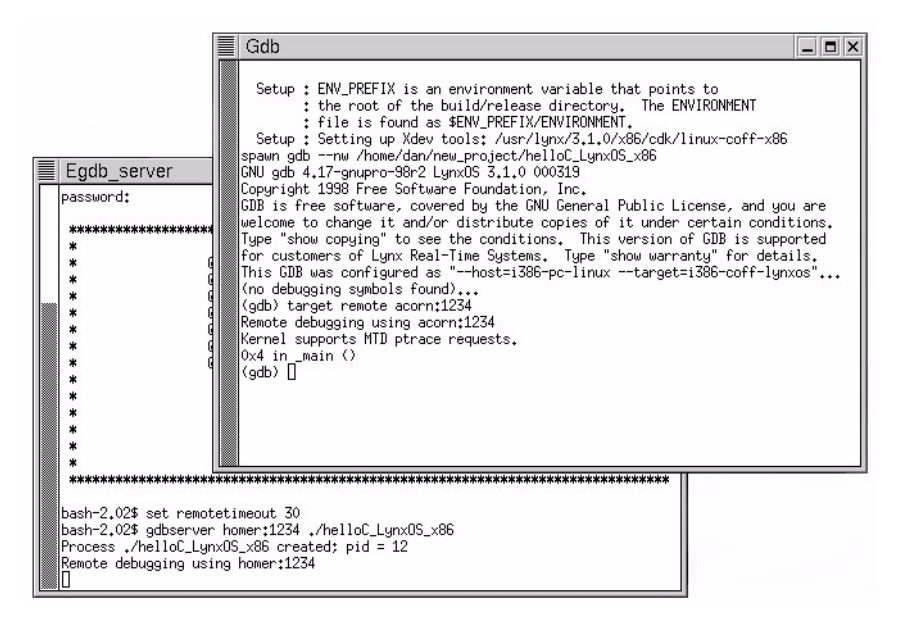

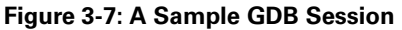

## TotalDB

Starts a GDB session with a graphical interface on the host.

Click the **TotalDB** button to start gdbserver on the remote target, launch the graphical interface of the debugger on the host, and establish a connection between the two.

Before calling Total/db, the modification times of the source files are compared with the modification time of the current executable. If necessary, the executable is rebuilt. After the executable is rebuilt, it is downloaded to the target.

Two xterm windows appear on the host:

- The gdbserver window (for gdbserver running on the target)
- The TotalDB window (graphical interface to GDB)

To start a debug session, click the **Continue** button from the **Control** menu.

To restart a GDB session:

1. Restart gdbserver with this command:

# gdbserver host:port executable\_name

where *host* and *port* correspond to the LAN Address and Port Number fields of the **Target System** panel, respectively.

2. Click the **Connect to Target** button from the **Run** menu in the **TotaIDB** window.

Upon successful completion of these steps, the connection between gdbserver and Total/db is restored.

To configure TotalDB, set the following fields in the Target System panel:

- LAN Address
- User Name
- Password
- Type of GDB Connection (LAN or Serial)
- Port Number (for LAN connections)
- Serial Port (for Serial connections)
- Target Directory

**NOTE:** The default name of the serial device on the Linux host is /dev/ttyS0. To change this setting, copy the /etc/.CWLynuxWorks file to the home directory and edit the string corresponding to the command used to invoke Total/db. Refer to Chapter 5, "Customizing the Interface" for details.

The following figure illustrates a sample Total/db session:

| Egdb_server ★ 002<br>★ 009<br>★ 009 000<br>★ 002 00<br>★ 002 00<br>★ 002 00<br>★ 002 00                                                                                                    | TDB<br>000 000000<br>2 000 000<br>2 000 000 000<br>2 000 000 000<br>2 000 000 000<br>5 file is cond as SENU_PEFIX/DNIGNEENT,<br>Setup : Setting up Kdev tools: /uer/lynv/5.1.0/x56/cdk/linuc-cof                                                                                                    | 4T<br>2f-x86 |
|----------------------------------------------------------------------------------------------------|----------------------------------------------------------------------------------------------------|--------------|
| 000000000<br>04<br>(3,1,0a FC                                                                                                    | ore page bag manher supports nup prace requests.<br>Source Window<br>Eile Bun Yiew Control Preferences<br>★ 19 19 19 19 10 10 10 20 20 20 20 20 20 20 20 20 20 20 20 20                                                                                                    | Help         |
| bash-2,025 act remotatimenut 30<br>bash-2,025 gabasrver home:1224<br>Process //ReliaC_Lurosky.86 cre<br>Remota debugging using home:12<br>Betaching process 39 with signe<br>putpkt(read): Got EDF<br>readdhar: Connection reset by p<br>Remote side has terminated com<br>U | - 0x80 (main): publ %ebp<br>0x81 (main-1): nov %esp.%ebp<br>- 0x83 (main-3): call 0x15c ( main*<br>0x88 (main-4): publ %lx34<br>- 0x86 (main-13): call 0x1458 (printf)<br>0x84 (main-13): call 0x1458 (printf)<br>0x94 (main-12): leave<br>- 0x54 (main-2D): leave<br>- 0x54 (main-21): ret<br>- 0x55 (main-22): nov %esi.%esi |              |
|                                                                                                    |                                                                                                    |              |
|                                                                                                    | Program is ready to run.                                                                                                    | _            |

Figure 3-8: A Sample Total/db Session

### **Host Shell**

Invokes a shell on the host system.

Click the **Host Shell** button to start a shell with the necessary settings (including environment variables) on the host system in the current project directory. **Host Shell** can be used to access the appropriate host GNU tools or execute other actions on the host.

To configure Host Shell, set the following field in the Target System panel:

• Compiler Prefix Path

**NOTE:** If the Compiler Prefix Path field is empty, the directory specified in the cross-development tools location file cdt.cfg is used.

The following figure shows the Host Shell:

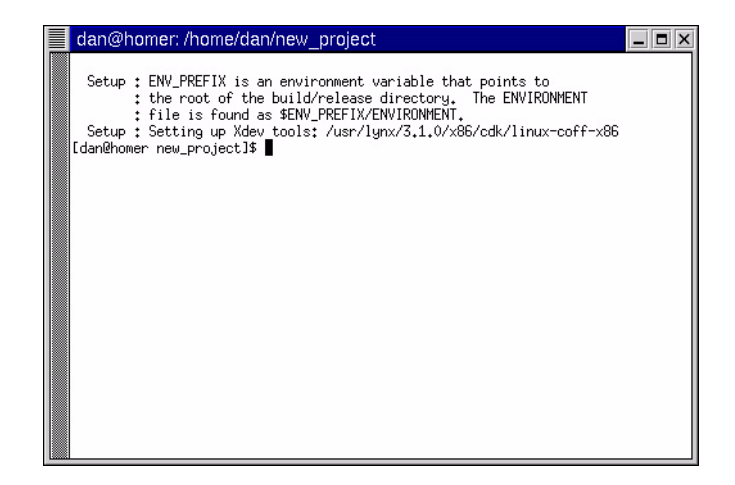

Figure 3-9: The Host Shell Window

#### Help

Opens the online Help system.

Click the **Help** button to open the HTML-formatted *LynuxWorks Development Tools, CodeWarrior IDE Edition User's Guide* and LynuxWorks man pages.

# **Target System Panel**

The **Target System** panel allows the user to enter configuration information for the remote target system. The following table describes the **Target System** panel fields:

**Table 3-1: Target System Panel Fields** 

| Field                       | Description                                                                                                    | Default Setting                  |
|-----------------------------|----------------------------------------------------------------------------------------------------|----------------------------------|
| Project Name                | Displays the name of the current project.<br>(Cannot be changed by the user.)                                                                                                    | Current project name             |
| Target Directory            | Changes the directory on the target system used to store downloaded or copied files.                                                                                                  | Target user's home directory     |
| LAN Address                 | Sets the IP address or host name of the target system.                                                                                                    | 127.0.0.1 (current host)         |
| User Name                   | Sets the user account used to perform actions on the target system.                                                                                                    | Current user account on the host |
| Password                    | Sets the user password on the target.<br>This password is used to authenticate telnet<br>and FTP connections.                                                                         | Empty string                     |
| Target Execution<br>Command | Sets the command to be executed on the target.                                                                                                    | ls -lFag; sleep 5; exit          |
| Process Viewer<br>Command   | Sets the command to be executed on the target.                                                                                                    | ps; sleep 5; exit                |
| GDB Connection Type         | Sets connection type with the GDB server on<br>the target. Two connection types are<br>available:<br>- LAN (over Ethernet using TCP/IP)<br>- Serial Port                              | LAN                              |
| GDB Port                    | Sets the port number used to connect to the GDB server on the target. This option is available only if the LAN connection option is selected in the <b>GDB Connection Type</b> field. | 1234                             |

| Field                   | Description                                                                                                    | Default Setting |  |
|-------------------------|----------------------------------------------------------------------------------------------------|-----------------|--|
| GDB Serial Port         | Sets the serial device on the target used to<br>connect to the GDB. This option is available<br>only if the Serial Port connection<br>option is selected in the <b>GDB Connection</b><br><b>Type</b> field. | /dev/com1       |  |
| FTP Port                | Sets the port number used to establish an FTP connection.                                                                                                    | 21              |  |
| FTP Target Directory    | Sets the name of the directory on the target.                                                                                                    | Empty string    |  |
| Telnet Port             | Sets the number of the port used to establish a telnet connection.                                                                                                    | 23              |  |
| Telnet Target Directory | Sets the name of the telnet home directory on the target.                                                                                                    | Empty string    |  |
| Compiler Prefix Path    | Changes the path to the cross-development<br>tools top directory specified in the cross-<br>development tools location file cdt.cfg.                                                                        | Empty string    |  |

| Table 3-1: | Target Syster | n Panel Fields | (Continued) |
|------------|---------------|----------------|-------------|
|            | iaiget oystei |                | (oontinucu) |

**NOTE:** When setting the Compiler Prefix Path, ensure that the path is correct on the target. This path is not verified by the system, and a wrong path can result in build errors.

Projects can contain a number of build targets for different remote systems. The **Target System** panel contents may vary.

| Target System Ad                          | ministration  |            | _ <b>□</b> ×                       |  |
|-------------------------------------------|---------------|------------|------------------------------------|--|
| Project Name: jnew_project.mcp            |               |            |                                    |  |
| Target System Para                        | meters        |            |                                    |  |
| LAN Address: Jacor                        | n Target D    | irectory:  | J.                                 |  |
| User Name: Idan                           | Passwor       | d:         | ******                             |  |
| GDB Connection —                          |               | - Target E | execution                          |  |
| Туре —                                    |               | Comma      | nd: ]s -IFag; sleep 5; exit        |  |
| A LAN Port:                               | <u>j</u> 1234 |            |                                    |  |
| ⇔ Serial Port:                            | [#inv/const   | Comma      | s Viewer<br>nd: jps; sleep 5; exit |  |
| FTP                                       |               |            |                                    |  |
| Port: 21 Target Directory: /acorn/dam     |               |            |                                    |  |
| – Telnet –                                |               |            |                                    |  |
| Port: 23 Target Directory: /acorn/dari    |               |            |                                    |  |
| Compiler Prefix Path //usr/lynx/3.1.0/x86 |               |            |                                    |  |
| Factory Settings                          | Revert Panel  |            | Save                               |  |

The following figure illustrates the Target System panel:

Figure 3-10: Target System Panel

Current settings for the target are saved in the

.CodeWarrior/LynuxWorks/.target file in the user's home directory.

# CHAPTER 4 Target System Configurations

This chapter describes the supported LynxOS/BlueCat Linux target system configurations and options.

## LynxOS Target Systems

The LynuxWorks Development Tools, CodeWarrior IDE Edition product works with both hard-disk and RAM-disk based file systems on the target. The target kernel must be configured to support the following requirements:

- TCP/IP
- Sufficient pty devices
- Serial driver (for serial port connections)

Refer to the *LynxOS User's Guide* for detailed descriptions of the kernel configuration process.

#### **Hard Disk Targets**

The standard LynxOS installation includes the required configurations for crossdevelopment. Refer to the *LynxOS Installation Guide* for instructions on installing LynxOS on a hard disk.

To support the features of the LynuxWorks menu, the following target files must be modified after the installation:

- The /net/rc.network file must set the target system name and launch the inetd daemon to allow network connections.
- The /etc/inetd.conf and /etc/services files must be modified to enable telnet, FTP, and remote shell connectivity.

- The /etc/hosts file must contain the host name and IP address of the development host where Lynux Works Development Tools, CodeWarrior IDE Edition is running.
- The .rhosts file, located in the home directory of the user, must include the development system host name, as well as a user name. Additionally, the /etc/passwd file can be modified to allow unrestricted logins.

### **Diskless Targets**

To simplify working with RAM-based file systems, LynuxWorks Development Tools, CodeWarrior IDE Edition includes a sample specification file, cw.spec. This sample specification contains instructions on generating a ROM-able kernel and the root file system. The root file system created using this specification file contains all utilities and files necessary for cross development.

The sample specification file, cw.spec, is located in the /usr/local/metrowerks/CodeWarrior\_Pro6/LynuxWorks \/system/LynxOS directory, along with the target-specific files that must be modified before making the kernel image with mkimage. The following table provides a list of modifications required to these files:

| File       | Modification                                                                                  |
|------------|-----------------------------------------------------------------------------------------------|
| rc.network | Specify the host name and IP address of the target, as well as an appropriate network device. |
| passwd     | Specify the user account. All actions on the target are performed as this user account.       |
| hosts      | Specify the host name and IP address of the development host and target.                      |
| .rhosts    | Specify the development system's hostname and the user name on the host.                      |
| cw.spec    | Specify the macros appropriate to the target system.                                          |
| build.sh   | KDI build script                                                                              |
| rc         | Runs rc.network.                                                                              |
| ttys-386   | Sets terminal defaults.                                                                       |

#### Table 4-1: Files/Modification List

| Table 4-1: Files/Modification | List | (Continued) |
|-------------------------------|------|-------------|
|-------------------------------|------|-------------|

| File      | Modification            |
|-----------|-------------------------|
| ttys-mips | Sets terminal defaults. |
| ttys-ppc  | Sets terminal defaults. |

After the kernel image is built with mkimage, it can be booted on the target. Refer to the *LynxOS User's Guide* for a detailed description of mkimage and the KDI boot process.

## **Generating a KDI**

The build.sh script is used to generate a kernel downloadable image (KDI). The build.sh script prompts the user for a BSP name, processes parameters from the cw.spec file, and builds a kernel image.

To build a KDI with the build.sh script, use the following instructions:

 Copy all files from /usr/local/metrowerks/CodeWarrior\_Pro6/\ Lynuxworks/system/LynxOS to a directory on the hard disk. For example, the following command copies the files to the \$HOME/CW\_kdi directory:

# cp -R /usr/local/metrowerks/CodeWarrior\_Pro6/\
LynuxWorks/system/LynxOS \$HOME/CW\_kdi

2. Set the LynxOS cross-development environment. For example, to set the bash environment:

# cd /usr/lynx/3.1.0a/mips
# . SETUP.bash

3. Change to the directory on the hard disk where the files copied in Step 1 are stored. For example,

# cd \$HOME/CW\_kdi

- 4. Edit the rc.network, hosts, and .rhosts files. Refer to Table 4-1, "Files/Modification List," on page 36 for a description of the required modifications.
- 5. Run the build.sh script:

# ./build.sh

Type a target BSP name when prompted and press Enter.

As a result of this procedure, the cw.kdi file is built. The resulting file system includes the user account test with the password test\_123.

# **BlueCat Linux Target Systems**

The LynuxWorks Development Tools, CodeWarrior IDE Edition product works with both hard-disk and RAM-disk based file systems on the target. The target kernel must be configured with the following parameters enabled:

- Networking support (CONFIG\_NET)
- TCP/IP networking support (CONFIG\_INET)
- Network device support (CONFIG\_NETDEVICES)
- Ethernet card support
- RAM disk support (CONFIG\_BLKDEV\_RAM)
- BlueCat Linux RFS support (CONFIG\_BLUECAT\_RFS)
- UNIX 98 PTY support (CONFIG\_UNIX98\_PTY, CONFIG\_DEVPTS\_FS) with sufficient pty devices
- Serial driver support (for communication via the serial port)
- IPC support (CONFIG\_SYSV\_IPC for IPC using stationaries)

Refer to the *BlueCat Linux User's Guide* for a detailed description of the kernel configuration process.

#### **Diskless Targets**

To simplify working with RAM-based file systems, LynuxWorks Development Tools, CodeWarrior IDE Edition includes a sample specification file, cw.spec. This sample specification file contains instructions required to generate the target root file system. The root file system created using this specification file contains all utilities and files necessary for cross development using LynuxWorks Development Tools, CodeWarrior IDE Edition.

The sample specification file, cw.spec, is located in the /usr/local/metrowerks/CodeWarrior\_Pro6/LynuxWorks\ /system/BlueCat directory, along with the target-specific files located in the local subdirectory. These files must be modified before making the root file system with the **mkrootfs** utility. The following table provides a list of modifications required to these files:

| File       | Modification                                                                                  |
|------------|-----------------------------------------------------------------------------------------------|
| rc.sysinit | Specify the host name and IP address of the target, as well as an appropriate network device. |
| shadow     | Specify the password of the user on the target.                                               |
| passwd     | Specify the user account. All actions on the target are performed as this user account.       |
| hosts      | Specify the host name and IP address of the development host and target.                      |
| .rhosts    | Specify the development system's host name and the user name on the host.                     |
| cw.spec    | Specify the USER_ID variable.                                                                 |

Table 4-2: Files/Modification List

After the kernel and the root file system are built with mkrootfs and mkkernel, the kernel can be booted on the target. Refer to the *BlueCat Linux User's Guide* for a detailed description of the boot process.

### **Generating BlueCat Target Images**

The build.sh script is used to generate BlueCat downloadable images.

To build the images with the build.sh script, the user must do the following:

 Copy all files from /usr/local/metrowerks/CodeWarrior\_Pro6/\ LynuxWorks/system/BlueCat to an empty directory on the development host. For example, the following command copies the files to the \$HOME/CW\_kdi directory:

# cp -R /usr/local/metrowerks/CodeWarrior\_Pro6/\
LynuxWorks/system/BlueCat \$HOME/CW\_kdi

- 2. Set the BlueCat Linux cross development environment. For example, to set the bash environment:
  - # cd /home/BlueCat\_arm
  - # . SETUP.sh

3. Change to the directory on host where the files copied in Step 1 are stored. For example,

# cd \$HOME/CW\_kdi

- 4. Edit the rc.sysinit, hosts, passwd, shadow, and .rhosts files. Refer to Table 4-2, "Files/Modification List," on page 39 for a description of the required modifications.
- 5. Run the build.sh script:

```
# ./build.sh
```

As a result of this procedure, the cw.rfs, cw.kernel, and cw.kdi files are built. The resulting file system includes the user account test with the password test\_123. These images can now be booted onto the BlueCat Linux target. Refer to the *BlueCat Linux User's Guide* for details.

#### Installing BlueCat Linux on a Target Disk

For more information about installing a BlueCat Linux kernel and root file system on a target hard disk, refer to "Booting BlueCat Linux from Hard Disk" in the *BlueCat Linux User's Guide*.

# CHAPTER 5 Customizing the Interface

This chapter describes how to customize the LynuxWorks Development Tools, CodeWarrior IDE Edition. Configurable options include:

- The Standard toolbar
- · Location of the cross-development tools
- The default actions of the LynuxWorks menu buttons

# Adding LynuxWorks Buttons to the Toolbar

To add a LynuxWorks specific button to the standard menu bar:

- 1. Click the Command & Key Bindings button in the Edit menu.
- 2. Open the LynuxWorks folder.
- 3. Select the LynuxWorks item to add.
- 4. Drag-and-drop the selected icon onto the toolbar.
- 5. Close the Command & Key Bindings window.

The new icon appears on the Project toolbar.

The following figure illustrates the Customize IDE Commands window:

| Customize IDE Commands                                                                                                    |                                                                                                    |  |  |  |
|----------------------------------------------------------------------------------------------------|----------------------------------------------------------------------------------------------------|--|--|--|
| Commands Toolbar Items                                                                                                    |                                                                                                    |  |  |  |
| Commands  Data  Data  Data  Data  Data  Convert  Convert Convert  Convert  Convert  Convert  Convert  Convert  Convert  Convert  Convert  Convert  Convert  Convert  Convert  Convert  Convert  Convert  Convert  Convert  Convert Convert  Convert  Convert  Convert  Convert  Convert  Convert  Convert  Convert  Convert  Convert  Convert  Convert  Convert  Convert  Convert  Convert  Convert  Convert  Convert  Convert  Convert  Convert  Convert  Convert  Convert  Convert  Convert  Convert  Convert  Convert  Convert  Convert Convert  Convert Convert  Convert Convert  Con | Details         Name:       Telnet         Image: Appears in Menus         Action         Command         Image: Action         Image: Action         Command         Image: Action         Image: Action         Telnet         Image: Action         Image: Action         Action         Action         Action         Action         Action         Action         Action         Action         Action         Action         Action         Action         Action         Action         Action         Action         Action |  |  |  |
| New Group New Command Delete                                                                                                    | Factory Settings Revert Save                                                                                                    |  |  |  |

Figure 5-1: Customizing Commands Window

# **Setting the Cross-Development Tools Location**

Location of the cross-development tools is specified during installation of LynuxWorks Development Tools, CodeWarrior IDE Edition. The location is saved in the cdt.cfg file of the /usr/local/metrowerks \ /CodeWarrior\_Pro6/LynuxWorks directory. This file contains a special string for each cross-development environment variable on the host. The string uses the following format:

OS platform directory

where:

- OS The name of target operating system (LynxOS or BlueCat Linux)
- *platform* Target architecture:
  - x86, ppc, or mips for LynxOS
  - x86, ppc, arm, or sh for BlueCat Linux
- directory The cross-development tools top-level directory

This directory name is used to set the **Compiler Prefix Path** field for the **LynuxWorks** menu button.

Modify the cdt.cfg file if the location of the cross-development environment changes after installation of the LynuxWorks CodeWarrior IDE Edition.

# **Changing LynuxWorks Menu Button Actions**

The .CWLynuxWorks file in the user's home directory defines the commands that are executed when clicking a menu button. If this file is not present in this directory, the system file /etc/.CWLynuxWorks is used.

The .CWLynuxWorks file uses name definitions that correspond to the button names of the LynuxWorks menu. The body of each section defines the command that runs when a button is clicked. The command string contains macros that use settings from the Target System panel.

For example, the following defines the System Viewer button:

```
[File Download]
```

```
SVIEW = /usr/local/metrowerks/CodeWarrior_Prog/\
LynuxWorks/bin/SystemViewer %a %n
```

Clicking the **System Viewer** button in this example starts the System Viewer command with two arguments: the target system IP address (%a) and the user account on the target (%n).

Supported macros are described in the /etc/.CWLynuxWorks file.

# Index

## Symbols

.CWLynuxWorks file 43

#### Α

about this guide v

#### В

build and copy executable LynuxWorks menu 23, 25 build target settings 10 build.sh 37, 39 building projects 9 release version of application 13

## С

cdt.cfg cross-development tools path 43 compile errors 11 contacting LynuxWorks vii Contents iii copy executable LynuxWorks menu 25 Copyright Information ii creating custom projects from stationery files 5 cross-development tools setting path 43 customizing LynuxWorks menu button actions 43 customizing project toolbar 41

#### D

debugging gdb 27 totalDB 29 debugging applications scenarios example 13 debugging information removing 13 developing applications 3 process overview 3 diskless targets 36, 38

#### E

editing source files 7 errors and warnings window 12

#### F

ftp LynuxWorks menu 22

#### G

gdb 27

LynuxWorks menu 27

#### Η

hard disk targets 35 help LynuxWorks menu 31 host shell LynuxWorks menu 31

#### 

Index 45 integrated development environment 1

#### Κ

kernel downloadable image generating 37, 39

#### L

linkers supported 9 LynuxWorks menu buttons changing default actions 43 LynuxWorks menu items 19 build and copy executable 23, 25 copy executable 25 ftp 22 gdb 27 help 31 host shell 31 system viewer 24 target command execution 26 target process viewer 23 telnet 21 totalDB 29 LynuxWorks, contacting vii LynuxWorks, Inc. ii

#### Μ

makefiles 1 menu items LynuxWorks 19 Message window 11

#### Ν

new project window 6

#### 0

Overview 1

#### Ρ

project building 9

#### R

Reference manuals vi removing debugging information 13 running applications on the target 14

#### S

source file selecting files to edit 8 source file editor 7 stationery files 5 supported linkers 9 system viewer LynuxWorks menu 24

#### Т

target running applications 14 target command execution LynuxWorks menu 26 target process viewer LynuxWorks menu 23 target settings build target 10 target system panel 32 target window 11 targets diskless targets 36, 38 hard disk 35 Technical Support vii telnet LynuxWorks menu 21 template code 1 toolbar customization 41 totalDB 29 LynuxWorks menu 29 Typographical Conventions vi

#### V

Variables Title BookTitle i Legal ii PartNumber i ReleaseTitle i vi 7